# 사전 공유 키를 사용하여 WPA/WPA2 구성: IOS 15.2JB 이상

### 목차

<u>소개</u> <u>사전 요구 사항</u> <u>요구 사항</u> <u>사용되는 구성 요소</u> <u>구성</u> <u>GUI를 통한 구성</u> <u>CLI를 사용한 구성</u> <u>다음을 확인합니다.</u> <u>문제 해결</u>

### 소개

이 문서에서는 PSK(Pre-Shared Key)가 있는 WPA(Wireless Protected Access) 및 WPA2의 샘플 컨피그레이션에 대해 설명합니다.

## 사전 요구 사항

### 요구 사항

다음 주제에 대한 지식을 보유하고 있으면 유용합니다.

- Cisco IOS® 소프트웨어의 GUI 또는 CLI(Command-Line Interface)에 대한 <sup>지식</sup>
- PSK, WPA 및 WPA2의 개념 숙지

### 사용되는 구성 요소

이 문서의 정보는 Cisco IOS Software 릴리스 15.2JB를 실행하는 Cisco Aironet 1260 Access Point(AP)를 기반으로 합니다.

이 문서의 정보는 특정 랩 환경의 디바이스를 토대로 작성되었습니다. 이 문서에 사용된 모든 디바 이스는 초기화된(기본) 컨피그레이션으로 시작되었습니다. 현재 네트워크가 작동 중인 경우, 모든 명령어의 잠재적인 영향을 미리 숙지하시기 바랍니다.

## 구성

### GUI를 통한 구성

다음 절차에서는 Cisco IOS 소프트웨어 GUI에서 PSK를 사용하여 WPA 및 WPA2를 구성하는 방법 에 대해 설명합니다.

1. SSID(Service Set Identifier)에 대해 정의된 VLAN에 대해 암호화 관리자를 설정합니다. Security(**보안**) > Encryption Manager(암호화 관리자)로 이동하여 Cipher(암호)가 활성화되었 는지 확인한 다음 AES CCMP + TKIP를 두 SSID에 모두 사용할 암호로 선택합니다.

| CISCO 2041 2                           | ELMORE WIRDCOVERION MILETERS          | geoverne generates gore | ANNE EVENTIOS              |                                                   |                                                          |
|----------------------------------------|---------------------------------------|-------------------------|----------------------------|---------------------------------------------------|----------------------------------------------------------|
| icurity                                | Redrame int_SIR_5_d                   |                         |                            |                                                   | ish_SSR2_1_ctupline is 1 week, indept, & hours, Sminuley |
| Interprises Nanaper                    | Security Brorgeton Manager            |                         |                            |                                                   |                                                          |
| ADD Hanager                            | Set Encryption Mode and Neys for VLAS |                         |                            |                                                   | DatasAdda                                                |
| P Authentication                       | Encryption Modes                      |                         |                            |                                                   |                                                          |
| etenine Defection<br>and RADIOS Server | © 1678                                |                         |                            |                                                   |                                                          |
| devalues hecanity                      | 0 wer bregton                         | üptional m              |                            |                                                   |                                                          |
|                                        |                                       |                         | Clock Compliant Tx1P F     | Nadiver: 🛄 Evative Message Integrity Charle (MIC) |                                                          |
|                                        |                                       |                         |                            | Enable Par Paded Keyley (PPv)                     |                                                          |
|                                        | Option                                | ABS COMP + THIP         |                            |                                                   |                                                          |
|                                        | Encryption Neye                       |                         |                            |                                                   |                                                          |
|                                        |                                       |                         | Turund Key                 | Encryption Ray (Neradectine))                     | May Son                                                  |
|                                        |                                       | Drongetion Ray 1        | 0                          |                                                   | 120 04                                                   |
|                                        |                                       | Enorgition Key 2        | •                          |                                                   | 120 648 🗮                                                |
|                                        |                                       | Droryption Ray 3.       | 0                          |                                                   | 438 (vit @                                               |
|                                        |                                       | Sharyption Kiry &       | 0                          |                                                   | 120 64 1                                                 |
|                                        | Robal Property                        |                         |                            |                                                   |                                                          |
|                                        |                                       |                         |                            |                                                   |                                                          |
|                                        | BORDER HEINER HEINE                   |                         | Caubia Rodution with Indus | of Disketa (10-10000000 we)                       |                                                          |
|                                        | with Group Key lipitate               |                         | Enables Group Hay Spilate  | On televisionation                                |                                                          |
|                                        |                                       |                         | Enables Group Key Splate ( | On Mershelt: Equal IIIs Change                    |                                                          |
| -                                      |                                       |                         |                            |                                                   |                                                          |
|                                        |                                       |                         |                            |                                                   | Literated Lite                                           |

2. 1단계에서 정의된 암호화 매개변수를 사용하여 올바른 VLAN을 활성화합니다. Security(보안) > SSID Manager(SSID 관리자)로 이동하고 Current SSID List(현재 SSID 목록)에서 SSID를 선택합니다. 이 단계는 WPA 및 WPA2 컨피그레이션에 공통적으로 적용됩니다.

| cisco gora j                                                                                                    | RETWORK RESOCCATION MERLESS RECURITY REPORTS ROTTING | K DANIOS                          |                                                                             | Name and and a state |
|----------------------------------------------------------------------------------------------------|------------------------------------------------------|-----------------------------------|-----------------------------------------------------------------------------|----------------------|
| Security<br>Admin.Access                                                                                                 | Security: Distel 150 Weinger<br>850 Properties       |                                   |                                                                             |                      |
| Encryption Namoper<br>Stills Hamper<br>Server Hamper<br>AP Authoritication<br>Entration Entration<br>Lacul RABIDS Server | Ourwet 550 Lut                                       | 5510.<br>Vilam                    | Real                                                                        |                      |
| Advace Security                                                                                                    |                                                      | Gand Ganat<br>Harfoor<br>Nation D | 0 Band Solant<br>10 Band 4000, 110/APR<br>10 Band 4000, 110/APR<br>10 40001 |                      |
|                                                                                                    | Builds                                               |                                   |                                                                             |                      |

3. SSID 페이지에서 Key Management(키 관리)를 **Mandatory(필수)**로 설정하고 Enable WPA(**WPA 활성화)** 확인란을 선택합니다. WPA**를** 활성화하려면 드롭다운 목록에서 WPA를 선택합니다. WPA 사전 공유 키를 입력합니다.

| Client Authenticated Key Management |             |      |                    |   |  |
|-------------------------------------|-------------|------|--------------------|---|--|
| Key Management;                     | Mandatory 🔳 | CCHM | Enable WPA WPA     | • |  |
| WPA Pre-shared Key.                 |             |      | SCII 🗇 Hexadecimal |   |  |
|                                     |             |      |                    |   |  |

4. WPA2를 활성화하려면 드롭다운 목록에서 WPA2를 선택합니다.

| Client Authenticated Key Management |             |        |                  |      |
|-------------------------------------|-------------|--------|------------------|------|
| Kay Management;                     | Mandatory 💌 | 🖾 сони | Enable WPA WPA/2 | • <= |
| WFA Pre-shared Key:                 |             | ASC    | II © Hexadecimal |      |

### CLI를 사용한 구성

#### 참고:

이 <u>섹션</u>에 사용된 명령에 대한 자세한 내용을 보려면<u>Command Lookup Tool(등록된</u> 고객만 해당)을 사용합니다.

Output Interpreter 도구(등록된 고객만 해당)는 특정 show 명령을 지원합니다. show 명령 출 력의 분석을 보려면 [출력 인터프리터 도구]를 사용합니다.

이는 CLI 내에서 수행되는 것과 동일한 컨피그레이션입니다.

```
sh run
Building configuration...Current configuration : 5284 bytes
!
! Last configuration change at 04:40:45 UTC Thu Mar 11 1993
version 15.2
no service pad
service timestamps debug datetime msec
service timestamps log datetime msec
service password-encryption
!
hostname ish_1262_1_st
1
!
logging rate-limit console 9
enable secret 5 $1$Iykv$1tUkNYeB6omK41S181TbQ1
1
no aaa new-model
ip cef
ip domain name cisco.com
1
!
!
dot11 syslog
1
dot11 ssid wpa
vlan 6
authentication open
authentication key-management wpa
mbssid guest-mode
wpa-psk ascii 7 060506324F41584B56
!
```

```
dot11 ssid wpa2
vlan 7
authentication open
authentication key-management wpa version 2
wpa-psk ascii 7 110A1016141D5A5E57
!
bridge irb
!
1
1
interface Dot11Radio0
no ip address
no ip route-cache
!
encryption vlan 6 mode ciphers aes-ccm tkip
!
encryption vlan 7 mode ciphers aes-ccm tkip
!
ssid wpa
!
ssid wpa2
!
antenna gain 0
mbssid
station-role root
bridge-group 1
bridge-group 1 subscriber-loop-control
bridge-group 1 spanning-disabled
bridge-group 1 block-unknown-source
no bridge-group 1 source-learning
no bridge-group 1 unicast-flooding
1
interface Dot11Radio0.6
encapsulation dot10 6
no ip route-cache
bridge-group 6
bridge-group 6 subscriber-loop-control
bridge-group 6 spanning-disabled
bridge-group 6 block-unknown-source
no bridge-group 6 source-learning
no bridge-group 6 unicast-flooding
1
interface Dot11Radio0.7
encapsulation dot1Q 7
no ip route-cache
bridge-group 7
bridge-group 7 subscriber-loop-control
bridge-group 7 spanning-disabled
bridge-group 7 block-unknown-source
no bridge-group 7 source-learning
no bridge-group 7 unicast-flooding
!
interface Dot11Radio1
no ip address
no ip route-cache
1
encryption vlan 6 mode ciphers aes-ccm tkip
!
encryption vlan 7 mode ciphers aes-ccm tkip
1
ssid wpa
1
ssid wpa2
!
```

```
antenna gain 0
no dfs band block
mbssid
channel dfs
station-role root
bridge-group 1
bridge-group 1 subscriber-loop-control
bridge-group 1 spanning-disabled
bridge-group 1 block-unknown-source
no bridge-group 1 source-learning
no bridge-group 1 unicast-flooding
1
interface Dot11Radio1.6
encapsulation dot1Q 6
no ip route-cache
bridge-group 6
bridge-group 6 subscriber-loop-control
bridge-group 6 spanning-disabled
bridge-group 6 block-unknown-source
no bridge-group 6 source-learning
no bridge-group 6 unicast-flooding
1
interface Dot11Radio1.7
encapsulation dot1Q 7
no ip route-cache
bridge-group 7
bridge-group 7 subscriber-loop-control
bridge-group 7 spanning-disabled
bridge-group 7 block-unknown-source
no bridge-group 7 source-learning
no bridge-group 7 unicast-flooding
1
interface GigabitEthernet0
no ip address
no ip route-cache
duplex auto
speed auto
no keepalive
bridge-group 1
bridge-group 1 spanning-disabled
no bridge-group 1 source-learning
1
interface GigabitEthernet0.6
encapsulation dot1Q 6
no ip route-cache
bridge-group 6
bridge-group 6 spanning-disabled
no bridge-group 6 source-learning
!
interface GigabitEthernet0.7
encapsulation dot1Q 7
no ip route-cache
bridge-group 7
bridge-group 7 spanning-disabled
no bridge-group 7 source-learning
1
interface BVI1
ip address 10.105.132.172 255.255.255.128
no ip route-cache
1
ip forward-protocol nd
ip http server
ip http secure-server
```

# 다음을 확인합니다.

컨피그레이션이 제대로 작동하는지 확인하려면 Association(연결)으로 이동하고 클라이언트가 연 결되었는지 확인합니다.

| cisco                           | HOME                               | SETWORK ASSOCIAT                 | TON WINDLESS SECURITY SERVICE | IS SOFTWARE EVENTILOS |                          |            | Sage Configuratio          | in   Brig   Legist   Baha                    |  |
|---------------------------------|------------------------------------|----------------------------------|-------------------------------|-----------------------|--------------------------|------------|----------------------------|----------------------------------------------|--|
| Association<br>Activity Timeout |                                    | Rostname ish,1382,1,98           |                               |                       |                          | iai, t     | 382_1_st uptime is 1 week, | ) days, 5 hours, 10 minutes                  |  |
|                                 |                                    | Association                      |                               |                       |                          |            |                            |                                              |  |
|                                 |                                    | Chartie 1                        |                               |                       | Intradructure clients: D |            |                            |                                              |  |
|                                 |                                    | Wew: 🗷 Client 🗷 Inf              | technickure client            |                       |                          |            |                            | Apple                                        |  |
|                                 | Radio4-400,5100 <sup>1</sup> Aliva |                                  |                               |                       |                          |            |                            |                                              |  |
|                                 |                                    | 510 Hgel                         |                               |                       |                          |            |                            |                                              |  |
|                                 |                                    | Device Type                      | Ratta                         | IP Address            | MAC Address              | State      | Parent                     | VLAH .                                       |  |
|                                 |                                    | ocs-diett                        | 84_5282_5_8                   | 64.503.236.67         | 2677.0304.0x40           | Associated | 647                        | 4                                            |  |
|                                 |                                    | Radio1 482,1112 <sup>11241</sup> |                               |                       |                          |            |                            |                                              |  |
|                                 |                                    |                                  |                               |                       |                          |            |                            |                                              |  |
|                                 |                                    | Occa Viteda                      |                               |                       |                          |            | Capital (                  | Ratiosh<br>() 1982-2012 by Gisco Systems, It |  |

CLI에서 다음 syslog 메시지와 클라이언트 연결을 확인할 수도 있습니다.

\*Mar 11 05:39:11.962: %DOT11-6-ASSOC: Interface Dot11Radio0, Station ish\_1262\_1\_st 2477.0334.0c40 Associated KEY\_MGMT[WPAv2 PSK]

## 문제 해결

**참고: debug** 명령을 사용하기 전에 <u>디버그 명령에 대한 중요 정보</u>를 참조하십시오.

연결 문제를 해결하려면 다음 debug 명령을 사용합니다.

- debug dot11 aaa manager keys 이 디버그는 AP와 클라이언트 사이에 PTK(pairwise transient key) 및 GTK(group transient key) 협상 중 발생하는 핸드셰이크를 표시합니다.
- debug dot11 aaa authenticator state-machine 이 디버그는 클라이언트가 연결하고 인증하면 서 통과하는 협상의 다양한 상태를 표시합니다. 상태 이름은 이러한 상태를 나타냅니다.
- debug dot11 aaa authenticator process 이 디버그는 협상된 통신 문제를 진단하는 데 도움이 됩니다. 세부 정보는 협상의 각 참가자가 보내는 내용을 표시하고 다른 참가자의 응답을 표시합 니다. 이 디버그를 debug radius authentication 명령과 함께 사용할 수도 있습니다.
- debug dot11 station connection failure 이 디버그는 클라이언트가 연결에 실패하는지 확인하고 실패 원인을 확인하는 데 도움이 됩니다.